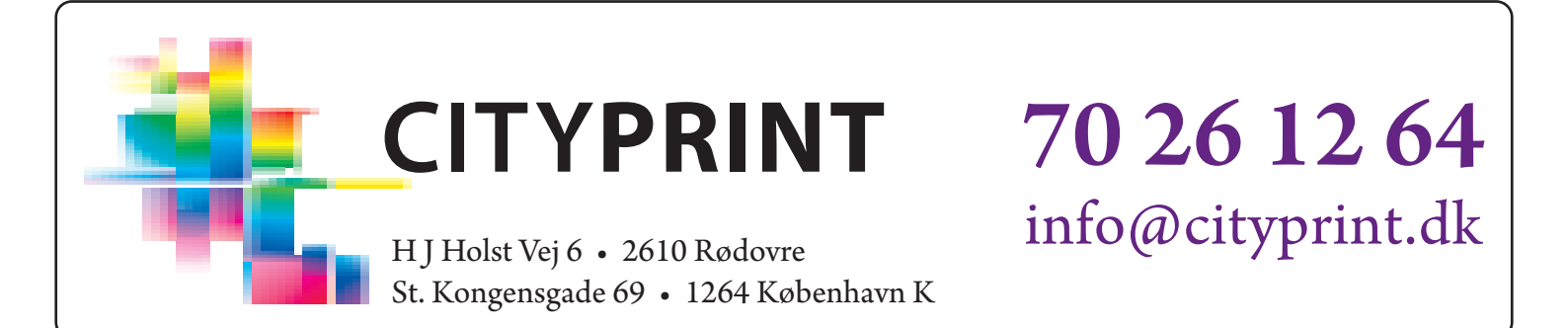

## **VEJLEDNING** TIL PDF EKSPORT FRA ADOBE INDESIGN

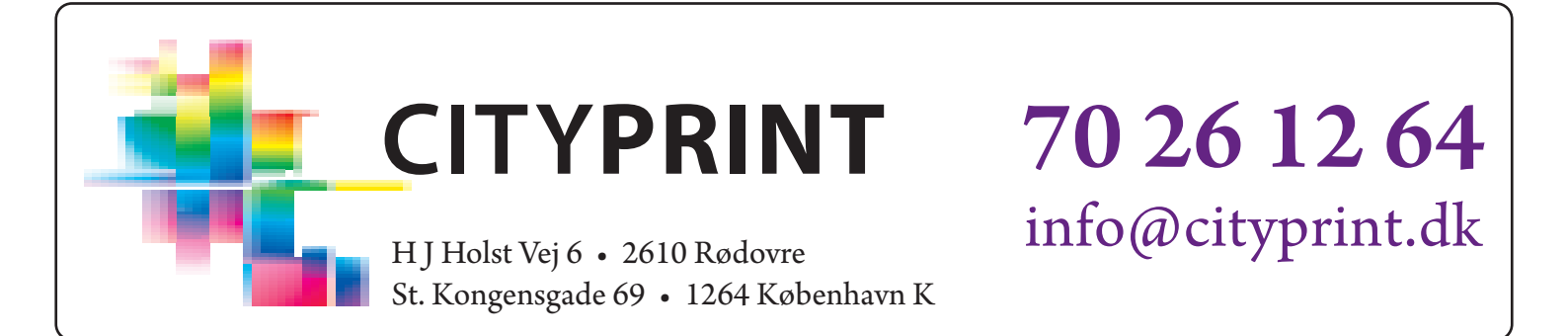

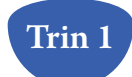

Tryk Ctrl + E for at starte eksport til pdf og vælg derefter hvor filen skal gemmes.

| Standard:       None       Compatibility:       Acrobat 5 (PDF 1.4)         General       Compatibility:       Acrobat 5 (PDF 1.4)         General       Description:       Use these settings to create Adobe PDF documents for qualit printing on desktop printers and proofers. Created PDF documents for qualit printing on desktop printers and Adobe Reader 5.0 and later         Security       Summary       Pages         Image:       1       Spreads         Options       Embed Page Thumbnails       View PDF after Exporting         Optimise for Fast Web View       Create Acrobat Layers       Create Tagged PDF         Export Layers:       Visible & Printable Layers       Visible Guides and Baseline Grids                                                                                                    | 1.4) r quality documents d later. porting yers ts                                                                   |
|----------------------------------------------------------------------------------------------------|----------------------------------------------------------------------------------------------------|
| General       General         Compression <pre></pre>                                                                                                    | r quality<br>c documents<br>d later.<br>porting<br>yers                                                             |
| Compression         Warks and Bleeds         Duput         Advanced         Security         Summary         Pages         All         Range: 1         Spreads         Options         Embed Page Thumbnails         Optimise for Fast Web View         Create Tagged PDF         Export Layers:         Visible & Printable Layers         Include         Bookmarks         Hyperlinks                                                                                                    | porting<br>yers                                                                                                    |
| Summary       Pages         All       Range: 1         Spreads       Options         Embed Page Thumbnails       View PDF after Exporting         Optimise for Fast Web View       Create Acrobat Layers         Create Tagged PDF       Export Layers: Visible & Printable Layers         Include       Bookmarks       Non-Printing Objects         Hyperlinks       Visible Guides and Baseline Grids                                                                                                    | porting<br>yers                                                                                                    |
| Create Tagged PDF Export Layers: Visible & Printable Layers Include Bookmarks Hyperlinks Visible Guides and Baseline Grids                                                                                                    | 15                                                                                                    |
| Interactive Elements: Do Not Include                                                                                                    |                                                                                                    |
|                                                                                                    |                                                                                                    |
|                                                                                                    |                                                                                                    |
| Save Preset Export Ca                                                                                                    | Cancel                                                                                                    |
|                                                                                                    |                                                                                                    |
|                                                                                                    |                                                                                                    |
| port Adobe PDF                                                                                                    |                                                                                                    |
| Adabe PDF Preset: Bruaerdefineret                                                                                                    |                                                                                                    |
| Churchart Name                                                                                                    |                                                                                                    |
| STandard' None                                                                                                    | 4 41                                                                                                    |
|                                                                                                    | 1.4)                                                                                                    |
| General Compression                                                                                                    | 1.4)                                                                                                    |
| General Compression Colour Images                                                                                                    | 1.4)                                                                                                    |
| General Compression Colour Images Utotut Colour Images Colour Images Col | 1.4)<br>h                                                                                                    |
| General     Compression       Marks and Bleeds     Colour Images       Sutput     Average Downsampling to       Advanced     for images above:                                                                                                    | 1.4)<br>h                                                                                                    |
| General     Compression       Compression     Colour Images       Marks and Bleeds     Average Downsampling to       Output     Average Downsampling to       Advanced     for images above: 450       Security     Tile Size: 128                                                                                                    | 1.4)<br>h<br>h                                                                                                    |
| General       Compression         Compression       Colour Images         Marks and Bleeds       Output         Advanced       for images above: 450         Security       Compression: Automatic (JPEG)         Summary       Tile Size: 128                                                                                                    | 1.4)<br>h<br>h                                                                                                    |
| General     Compression       Compression     Colour Images       Marks and Bleeds     Colour Images       Output     Average Downsampling to     300       Advanced     for images above: 450       Security     Compression:     Automatic (JPEG)       Summary     Image Quality:     Maximum                                                                                                    | 1.4)<br>h<br>h                                                                                                    |
| General       Compression         Compression       Colour Images         Marks and Bleeds       Colour Images         Output       Average Downsampling to       300       pixels per inch         Advanced       for images above: 450       pixels per inch         Security       Compression:       Automatic (JPEG)       Tile Size: 128         Image Quality:       Maximum       Greyscale Images                                                                                                    | 1.4)<br>h<br>h                                                                                                    |
| General       Compression         Compression       Colour Images         Marks and Bleeds       Average Downsampling to       300       pixels per inch         Advanced       for images above:       450       pixels per inch         Security       Compression:       Automatic (JPEG)       Tile Size:       128         Image Quality:       Maximum       Images       300       pixels per inch         Greyscale Images       Average Downsampling to       300       gixels per inch                                                                                                    | 1.4)<br>h<br>h<br>128                                                                                               |
| General       Compression         Compression       Colour Images         Marks and Bleeds       Output         Advanced       for images above: 450 pixels per inch         Security       Compression: Automatic (JPEG)          Summary       Tile Size: 128         Image Quality:       Maximum          Greyscale Images       Average Downsampling to         Average Downsampling to       300 pixels per inch         for images above: 450 pixels per inch       for images above: 450 pixels per inch         Greyscale Images       Average Downsampling to       300 pixels per inch         for images above: 450 pixels per inch       for images above: 450 pixels per inch                                                                                                    | 1.4)<br>h<br>h<br>128                                                                                               |
| General       Compression         Compression       Colour Images         Marks and Bleeds       Average Downsampling to       300       pixels per inch         Advanced       for images above:       450       pixels per inch         Summary       Image Quality:       Maximum       Images         Greyscale Images       Average Downsampling to       300       pixels per inch         Greyscale Images       Average Downsampling to       300       pixels per inch         Greyscale Images       Average Downsampling to       300       pixels per inch         for images above:       450       pixels per inch       for images above:       450       pixels per inch                                                                                                    | 1.4)<br>h<br>h<br>128                                                                                               |
| General       Compression         Compression       Colour Images         Marks and Bleeds       Average Downsampling to       300       pixels per inch         Advanced       for images above: 450       pixels per inch         Summary       Greyscale Images       Image Quality:       Maximum         Greyscale Images       Average Downsampling to       300       pixels per inch         Compression:       Automatic (JPEG)       Image Size: 128         Image Quality:       Maximum       Images         Compression:       Automatic (JPEG)       Tile Size: 128         Image Downsampling to       300       pixels per inch         Compression:       Automatic (JPEG)       Tile Size: 128                                                                                                    | 1.4)<br>h<br>h<br>128                                                                                               |
| General       Compression         Compression       Colour Images         Marks and Bleeds       Average Downsampling to       300       pixels per inch         Advanced       for images above: 450       pixels per inch         Summary       Greyscale Images       Verage Downsampling to       300       pixels per inch         Greyscale Images       Average Downsampling to       300       pixels per inch         Greyscale Images       Average Downsampling to       300       pixels per inch         Greyscale Images       Average Downsampling to       300       pixels per inch         for images above:       450       pixels per inch       for images above:       450         Image Quality:       Maximum       Image Supersion:       Automatic (JPEG)       Tile Size:       128         Image Quality:       Maximum       Image Supersion:       Automatic (JPEG)       Tile Size:       128                                                                                                    | 1.4)<br>h<br>th<br>128<br>h<br>th                                                                                   |
| General       Compression         Colour Images       Average Downsampling to         Advanced       Security         Summary       Greyscale Images         Average Downsampling to       300         pixels per inch         Cgmpression:       Automatic (JPEG)         Image Quality:       Maximum         Greyscale Images         Average Downsampling to       300         pixels per inch         Compression:       Automatic (JPEG)         Greyscale Images       Average Downsampling to         Image Quality:       Maximum         Greyscale Images       Image Second         Average Downsampling to       300         Image Quality:       Maximum         Monochrome Images       Tile Spe: 128                                                                                                    | 1.4)<br>th<br>th<br>128<br>h<br>th                                                                                  |
| General       Compression         Compression       Colour Images         Marks and Bleeds       Average Downsampling to       300       pixgls per inch         Advanced       for images above: 450       pixels per inch         Security       Compression:       Automatic (JPEG)       Tile Size: 128         Image Quality:       Maximum       Images above: 450       pixels per inch         Greyscale Images       Average Downsampling to       300       pixels per inch         Compression:       Automatic (JPEG)       Tile Size: 128       Image Quality:         Monochrome Images       Monochrome Images       Monochrome Images                                                                                                    | 1.4)<br>th<br>th<br>128<br>h<br>th<br>128                                                                           |
| General       Compression         Colour Images       Colour Images         Advanced       Security         Summary       Compression:         Automatic (JPEG)       Tile Size: 128         Image Quality:       Maximum         Greyscale Images       Average Downsampling to         Summary       Greyscale Images         Average Downsampling to       300         gittels per inch       Compression:         Average Downsampling to       300         Greyscale Images       Average Downsampling to         Image Quality:       Maximum         Monochrome Images       Monochrome Images         Average Downsampling to       600         pixels per inch       for images above: 450         Image Quality:       Maximum                                                                                                    | 1.4)<br>h<br>h<br>128<br>h<br>h<br>h<br>h<br>h<br>h<br>h                                                            |
| General       Compression         Colour Images       Average Downsampling to       300       pixels per inch         Advanced       Security       Summary       Tile Sige: 128         Image Quality:       Maximum       Image above: 450       pixels per inch         Greyscale Images       Greyscale Images       300       gixels per inch         Compression:       Automatic (JPEG)       Tile Sige: 128       Image Quality:         Marinum       Image Quality:       Maximum       Image Sige: 128         Monochrome Images       Monochrome Images       Monochrome Images         Average Downsampling to       600       pixels per inch         Monochrome Images       Monochrome Images       600       pixels per inch                                                                                                    | 1.4)<br>1.4)<br>th<br>th<br>th<br>128<br>h<br>th<br>128<br>th<br>th<br>th<br>th<br>th<br>th<br>th<br>th<br>th<br>th |
| General       Compression         Compression       Colour Images         Advanced       Security         Summary       General colour Images         General       Colour Images         Average Downsampling to       300         pixels per inch         Security         Summary         Greyscale Images         Average Downsampling to         Greyscale Images         Average Downsampling to         Greyscale Images         Average Downsampling to         Greyscale Images         Average Downsampling to         Summary         Greyscale Images         Average Downsampling to         Summary         Greyscale Images         Average Downsampling to         Summary         Monochrome Images         Average Downsampling to         Monochrome Images         Average Downsampling to         Goog pixels per inch         Compression:         CUTT Group 4                                                                                                    | 1.4)<br>h<br>h<br>128<br>h<br>h<br>h<br>h<br>h<br>h                                                                 |
| General       Compression         Marks and Bleeds       Colour Images         Output       Average Downsampling to       300       pixels per inch         Security       General       Compression:       Automatic (JPEG)       Tile Size: 128         Image Quality:       Maximum       Image Subve:       450       pixels per inch         Greyscale Images       Average Downsampling to       300       gixels per inch         Greyscale Images       Average Downsampling to       300       gixels per inch         Gompression:       Automatic (JPEG)       Tile Size: 128       Image Quality:         Maximum       Image Quality:       Maximum       Image Subve:       450       pixels per inch         Compression:       Average Downsampling to       300       gixels per inch       Generates per inch         Monochrome Images       Monochrome Images       Average Downsampling to       600       pixels per inch         Compression:       CCITT Group 4       Image Agove:       900       pixels per inch                                                                                                    | 1.4)<br>1.4)<br>th<br>th<br>th<br>128<br>128<br>th<br>th<br>th                                                      |

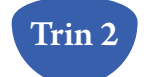

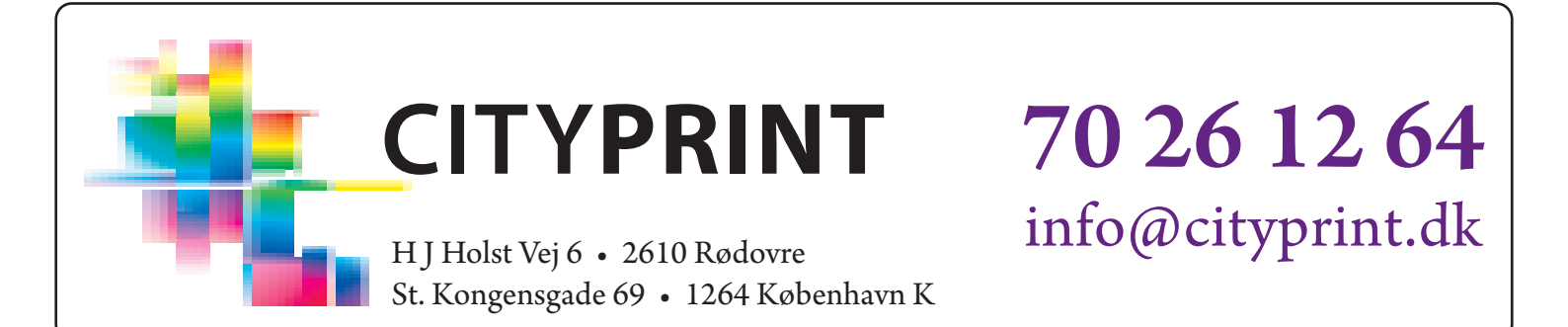

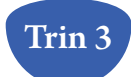

| Export Adobe PDF                                                                        | Ŧ                                                                                                    |       |
|-----------------------------------------------------------------------------------------|----------------------------------------------------------------------------------------------------|-------|
| Adobe PDF Pre <u>s</u> et:                                                              | Brugerdefineret                                                                                                    | *     |
| S <u>t</u> andard:                                                                      | None Compatibility: Acrobat 5 (PDF 1.4)                                                                                                    | *     |
| General<br>Compression<br>Marks and Bleeds<br>Output<br>Advanced<br>Security<br>Summary | Marks and Bleeds Marks Marks All Printer's Marks Crop Marks Bleed Marks Registration Marks Colour Bars Page Information Bleed and Slug Use Document Bleed Settings Bleed: Tog: 3 mm Bottom: 3 mm Right: 3 mm Cinclude Slug Area |       |
| Save Preset                                                                             |                                                                                                    | ancel |

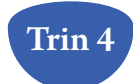

| Export Adobe PDF                                     |                          |                                                                                   |                               |                   |        |
|------------------------------------------------------|--------------------------|-----------------------------------------------------------------------------------|-------------------------------|-------------------|--------|
| Adobe PDF Pre <u>s</u> et:                           | Brugerdefineret          |                                                                                   |                               |                   | ~      |
| S <u>t</u> andard:                                   | None                     | *                                                                                 | <u>C</u> ompatibility:        | Acrobat 5 (PDF 1. | 4) 🗸   |
| General<br>Compression<br>Marks and Bleeds<br>Output | Output                   | Colour Conversion:                                                                | No Colour Conversi            | ion               | ×      |
| Advanced<br>Security<br>Summary                      |                          | Destination:<br>Profile Inclusion Policy:                                         | N/A<br>Include Tagged Sc      | ource Profiles    | ~      |
|                                                      | PDF/X -                  | ate Overprint<br>D <u>u</u> tput Intent Profile Nan                               | ie: N/A                       | Ink Manager       |        |
|                                                      |                          | Output Condition <u>N</u> an<br>Output Condition Identifi<br><u>R</u> egistry Nan | ne: N/A<br>er: N/A<br>ne: N/A |                   |        |
|                                                      | – Descriptic<br>Position | 011<br>the pointer over a heading to vio                                          | ew a description.             |                   |        |
| Save Preset                                          |                          |                                                                                   |                               | Export            | Cancel |

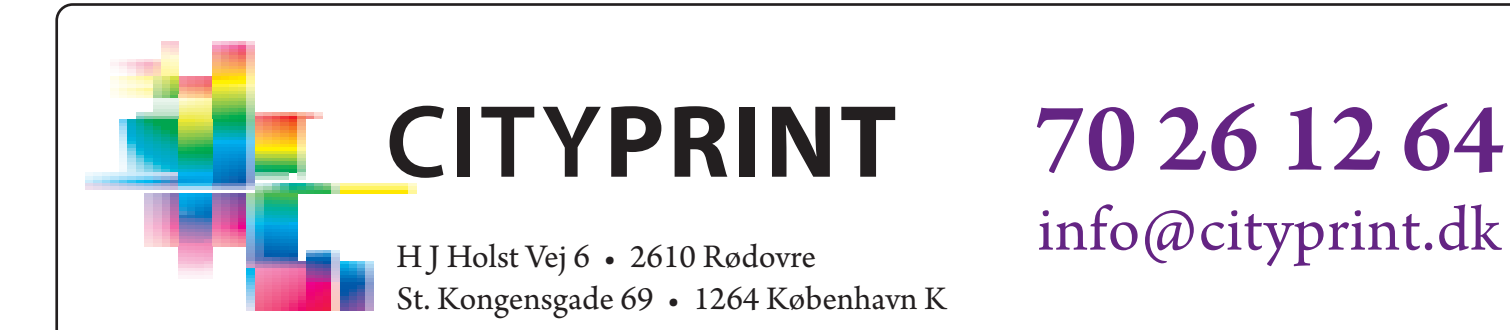

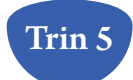

| Export Adobe PDF                                                                        |                                                                                                    |
|-----------------------------------------------------------------------------------------|----------------------------------------------------------------------------------------------------|
| Adobe PDF Pre <u>s</u> et:                                                              | Brugerdefineret                                                                                                    |
| S <u>t</u> andard:                                                                      | None Compatibility: Acrobat 5 (PDF 1.4)                                                                                                    |
| General<br>Compression<br>Marks and Bleeds<br>Output<br>Advanced<br>Security<br>Summary | Advanced Fonts Subset fonts when percent of characters used is less than: 100% All fonts with appropriate embedding bits will be embedded. OPI Omit for OPI: EPS PDF Bitmap Images Transparency Flattener Preset: [Medium Resolution] Ignore Spread Overrides Job Definition Format (JDF) Create JDF File Using Acrobat W Requires Adobe Acrobat 7.0 Professional or later to be installed. Checking this option automatically deselects the "Spreads" option in the General panel. |
| Save Preset                                                                             | Export Cancel                                                                                                    |

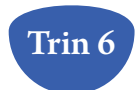

| Adobe PDF Preset: Brugerdefineret                                                                                                    |                                                                                                    |
|----------------------------------------------------------------------------------------------------|----------------------------------------------------------------------------------------------------|
| S <u>t</u> andard: None                                                                                                    | Compatibility: Acrobat 5 (PDF 1.4)                                                                                                    |
| General     Security       Compression     Encryption Lie       Marks and Bleeds     Document       Advanced     Require       Summary     Image: Security       Summary     Image: Security | evel: High (128-bit RC4) - Compatible with Acrobat 5 and Later c Open Password a password to open the document cocument Open Password: cocument Open Password: cocument or estrict printing, editing and other tasks Permissions Password: vord is required to open the document in PDF editing applications. |
| <pre>✓Ena</pre>                                                                                                    | Printing Allowed: High Resolution                                                                                                    |